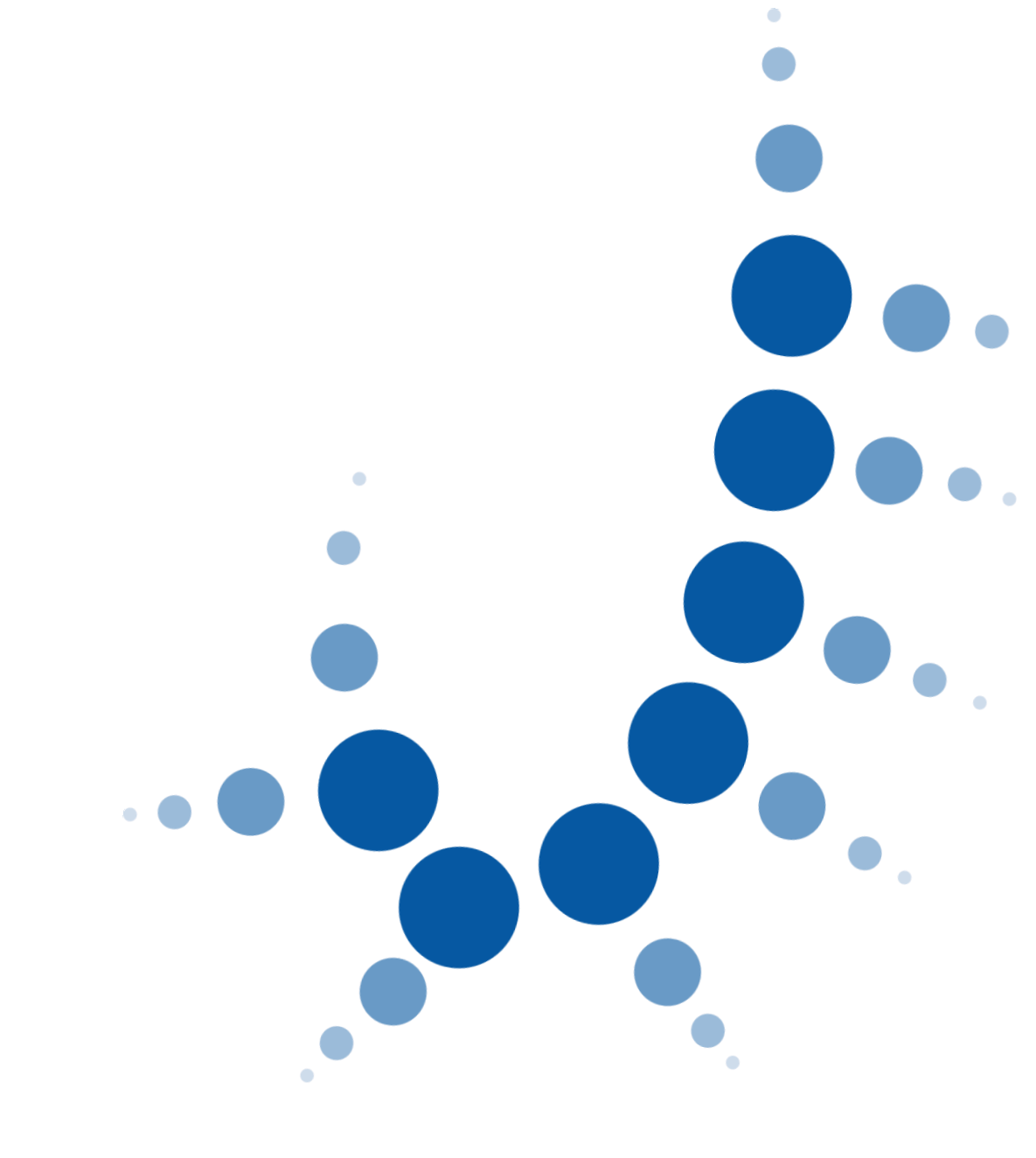

# **LexNET Profesionales**

## Guía de Novedades Versión 4.10

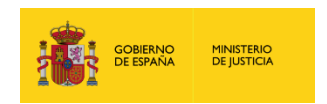

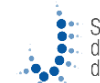

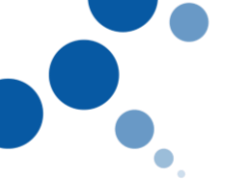

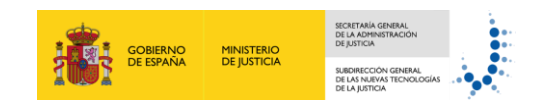

## Índice

| 1 | INT | RODUCCIÓN                                                          | 1 |
|---|-----|--------------------------------------------------------------------|---|
| 2 | NO\ | /EDADES                                                            | 1 |
|   | 2.1 | ACCESO SIMPLIFICADO A LOS DISTINTOS BUZONES                        | 1 |
| 2 | 2.2 | PANTALLA DE INICIO RESUMEN DE LOS BUZONES DEL USUARIO              | 2 |
| 2 | 2.3 | TRASLADO DE COPIAS                                                 | 2 |
| 2 | 2.4 | RECOGIDA AUTOMÁTICA DE ERRORES                                     | 3 |
| 2 | 2.5 | SUBSANACIÓN DE ESCRITOS: SUBSANACIÓN DESDE EL ACUSE DE CANCELACIÓN | 4 |

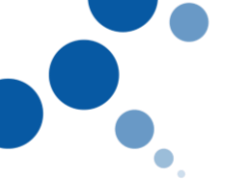

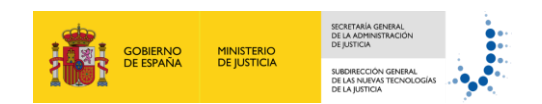

### 1 INTRODUCCIÓN

Esta guía explica las novedades más relevantes introducidas en la versión 4.10 de LexNET para los profesionales.

#### 2 NOVEDADES

#### 2.1 Acceso simplificado a los distintos buzones

Los profesionales de LexNET que dispongan de más de una colegiación podrán **visualizar los buzones de todas sus colegiaciones** en la pantalla principal.

| Inicio                                                         |                                        |    | ORTEGA ARASCO, MARIA DEL Abogado 🗸 🗸                   |
|----------------------------------------------------------------|----------------------------------------|----|--------------------------------------------------------|
| Inicio Escritos Plantillas Li                                  | ibreta                                 |    |                                                        |
| Carpetas                                                       | <b>E</b>                               | į. | Inicio                                                 |
| Ilustre Colegio de Abogados de E     Inotificaciones Recibidas | Burgos                                 |    | ;Bienvenido a LexNET!                                  |
| Acuses de recibo                                               |                                        |    | Resumen de actividad desde su última conexión          |
| Carpeta personal                                               |                                        |    | No ha recibido ningún mensaje desde su última conexión |
| 😑 🗀 llustre Colegio de Abogados de B                           | Ilustre Colegio de Abogados de Badajoz |    |                                                        |
| + C Notificaciones Recibidas (1)                               | )                                      | -  |                                                        |
| Acuses de recibo (1)                                           |                                        |    |                                                        |
| Carpeta personal                                               |                                        |    |                                                        |
| Traslados de copias                                            |                                        |    |                                                        |
| Borradores                                                     |                                        |    |                                                        |

Si pulsamos cualquiera de los buzones se desplegarán las carpetas de ese buzón.

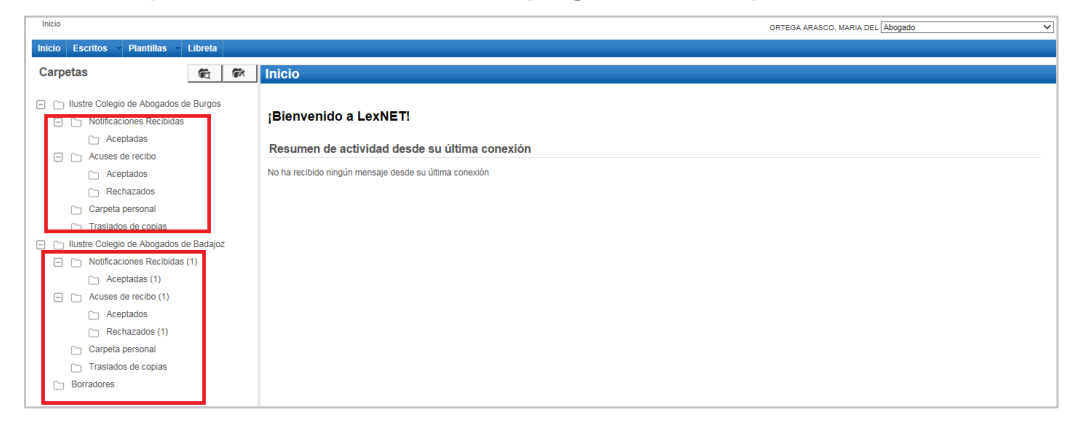

Es conveniente tener en cuenta que, **al utilizar el buzón único**, cuando queramos presentar cualquier escrito tendremos un campo más que rellenar en el formulario de presentación de dicho escrito, el de **remitente**, dado que al disponer de varias colegiaciones será necesario dejar constancia de quien es el remitente del escrito.

| Inicio                                                                                      | Escritos                                                       | Plantillas                   | Libreta             |    |                    |                  |   |
|---------------------------------------------------------------------------------------------|----------------------------------------------------------------|------------------------------|---------------------|----|--------------------|------------------|---|
| Carpe                                                                                       | etas                                                           |                              | Ē                   | ۶. | Escrito de Trámite |                  |   |
| <ul> <li>Ilustre Colegio de Abogados de Burgos</li> <li>Notificaciones Recibidas</li> </ul> |                                                                | Remitente                    |                     |    |                    |                  |   |
| +                                                                                           | <ul> <li>Acuses de recibo</li> <li>Carpeta personal</li> </ul> |                              | Colegiado Remitente |    |                    |                  |   |
| ± 🗅                                                                                         | Traslado<br>Ilustre Colegio                                    | s de copias<br>o de Abogados | de Badajoz          | :  | Titular(*):        | Elija una opción | ~ |
|                                                                                             |                                                                |                              | -                   |    |                    |                  |   |

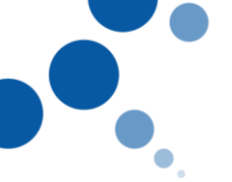

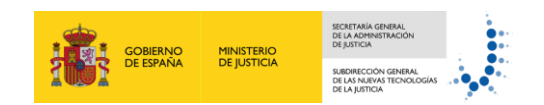

#### 2.2 Pantalla de inicio resumen de los buzones del usuario

Al acceder a LexNET en la pantalla principal podremos observar un **resumen** con todas las **notificaciones** que el usuario haya recibido en todos los buzones que tenga disponibles.

|                                                 |                                               |         | BECERRA GOMEZ, RUTH Procurador | ~ |
|-------------------------------------------------|-----------------------------------------------|---------|--------------------------------|---|
| Inicio                                          |                                               |         |                                |   |
| Buzón Escritos Libreta Plantillas               |                                               |         |                                |   |
| Carpetas                                        | Inicio                                        |         |                                |   |
| Ilustre Colegio de Procuradores de Burgos       |                                               |         |                                |   |
| + Ilustre Colegio de Procuradores de Valladolid | Bienvenido a LexNET                           |         |                                |   |
| + 🗀 Ilustre Colegio de Procuradores de Madrid   | Dienvenido a Lexite I.                        |         |                                |   |
| < >                                             | Resumen de actividad desde su última co       | onexión |                                |   |
| <b>()</b>                                       |                                               |         |                                |   |
|                                                 | Ilustre Colegio de Procuradores de Burgos     |         |                                |   |
|                                                 | • Notificaciones Recibidas : 2                |         |                                |   |
|                                                 | Ilustre Colegio de Procuradores de Madrid     |         |                                |   |
|                                                 | • Notificaciones Recibidas : 1                |         |                                |   |
|                                                 | Ilustre Colegio de Procuradores de Valladolid |         |                                |   |
|                                                 | • Notificaciones Recibidas : 1                |         |                                |   |
|                                                 |                                               |         |                                |   |

#### 2.3 Traslado de copias

Al realizar un traslado de copias se podrán seleccionar varios profesionales en la misma búsqueda (siempre que sean del mismo colegio). Para ello buscamos los profesionales a los que queremos dar traslado y una vez elegidos todos pulsamos "**Añadir**".

| Traslado:                                        | Procurador               |                                                                                        | ~      |
|--------------------------------------------------|--------------------------|----------------------------------------------------------------------------------------|--------|
| Comunidad:                                       | Castilla y León          |                                                                                        | ~      |
| Provincia:                                       | Burgos                   |                                                                                        | ~      |
| Colegio :                                        | Ilustre Colegio d        | de Procuradores de Burgos                                                              | ~      |
| Colegiado (Apellidos)<br>(*):                    | ORTEGA ARAS              | CO MARIA DEL [89999]                                                                   | ×      |
| ORTEGA ARASCO MARIA DI<br>ORTEGA ARASCO MARIA DI | EL [89999]<br>EL [89999] | Ilustre Colegio de Procuradores de Burgos<br>Ilustre Colegio de Procuradores de Burgos |        |
|                                                  |                          |                                                                                        | Añadir |

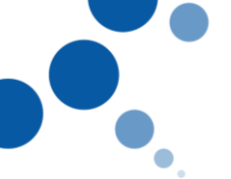

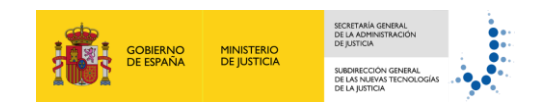

#### 2.4 Recogida automática de errores

En caso de producirse alguna incidencia con el sistema, que se necesite reportar para su solución, LexNET dispone de un informe de incidencia disponible a través de un **nuevo botón** 

que recaba toda la información de la incidencia. Para ello seguimos estos pasos:

1. Accedemos a la **pantalla principal de LexNET** y en la **parte superior derecha** encontramos el nuevo botón.

|                                                                                                    | * Preproducción                                                        | ك 🛓 ? 📕 ט                        |
|----------------------------------------------------------------------------------------------------|------------------------------------------------------------------------|----------------------------------|
| Inicio                                                                                                    |                                                                        | ORTEGA ARASCO, MARIA DEL Abogado |
| Inicio Escritos - Plantillas - Libreta                                                                            |                                                                        |                                  |
| Carpetas 🛍 🕷                                                                                                    | Inicio                                                                 |                                  |
| Ilustre Colegio de Abogados de Badajoz     Notificaciones Recibidas (2)     Acuses de recibo     Carpeta personal | ¡Bienvenido a LexNET!<br>Resumen de actividad desde su última conexión |                                  |
| Traslados de copias Borradores                                                                                    | No ha recibido ningún mensaje desde su última conexión                 |                                  |
| _                                                                                                    |                                                                        |                                  |

2. Pulsamos el botón y saldrá un **mensaje** preguntándonos si queremos generar un **informe de error** para utilizarlo para poner la incidencia en el CAU.

| Informe de Incidencia  |                                                                                     |  |  |  |  |
|------------------------|-------------------------------------------------------------------------------------|--|--|--|--|
| Se va a generar un inf | Se va a generar un informe de error que puede utilizar en su comunión con CAU 🛭 🎸 🔞 |  |  |  |  |
|                        |                                                                                     |  |  |  |  |
| Colegiado Remitente    |                                                                                     |  |  |  |  |

3. Se indica mediante un mensaje en la pantalla que se ha **generado el informe de incidencias** pudiendo acceder al mismo a través de un fichero que se crea en el escritorio del ordenador en formato **zip.** 

| Inicio Escritos Plantillas Libreta |                                                                        |
|------------------------------------|------------------------------------------------------------------------|
| Carpetas 🛛 🕅 🕅                     | Se ha creado correctamente el Informe de incidencias en su Escritorio. |
| ⊕ Notificaciones Recibidas         | C:\Users\EX352209\20170717-150207_InformeIncidenciaLexNET.zip          |
| 🕂 🗀 Traslados de copias            |                                                                        |

4. Habrá que **adjuntar el informe al procedimiento habilitado** para poner incidencias a través de la web del CAU extendido.

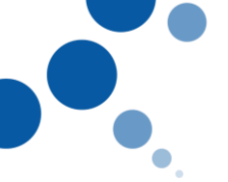

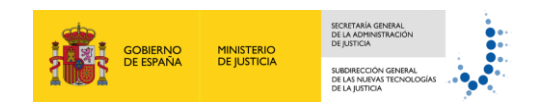

#### 2.5 Subsanación de escritos: subsanación desde el acuse de cancelación

Cuando **el órgano judicial rechace un escrito** por algún motivo **podremos subsanarlo** siguiendo estos pasos:

1. Una vez accedemos a LexNET encontramos **un mensaje** con el escrito rechazado en la pantalla, pulsamos el mensaje.

| Inicio Escritos Plantillas Libreta |                                               |
|------------------------------------|-----------------------------------------------|
| Carpetas 🕅 🕅                       | Inicio                                        |
| <ul> <li></li></ul>                | ¡Bienvenido a LexNET!                         |
| Acuses de recibo (1)               | Resumen de actividad desde su última conexión |
| Aceptados                          | llustra Calegia da Abagadea da Radajaz        |
| Rechazados (2)                     | liustre Colegio de Abogados de Badajoz        |
| 🗀 Carpeta personal                 | Rechazados : 1                                |
| Traslados de copias                |                                               |
| Borradores                         |                                               |

2. Elegimos el escrito que queremos subsanar y pulsamos "Subsanar".

| Inicio Escritos - Plantillas - Libreta                                                 |                                                                                                    |                                                      |                                            |
|----------------------------------------------------------------------------------------|----------------------------------------------------------------------------------------------------|------------------------------------------------------|--------------------------------------------|
| Carpetas 🐔 🕅                                                                           | Rechazados                                                                                                    |                                                      |                                            |
| C_ Ilustre Colegio de Abogados de Burgos     D_ Ilustre Colegio de Abogados de Badajoz | En este momento tiene <b>4 escritos rechazados</b> por el Sistema de Gestión Procesal. Seleccione en la siguiente tabla aquellos mensa<br>Encontrados: 4 i Seleccionados : 1 | ajes que desee descargar o I<br>Días visibles de acu | mover a una carpeta personal               |
| Notificaciones Recibidas (1)     Acuses de recibo (1)                                  | TIPO DESTINATARIO ASUNTO                                                                                                    | N° TIPO<br>PROC. PROC.                               | FECHA ENVÍO FECHA<br>CANCELACIÓN           |
| C Aceptados                                                                            | ESCRITO JDO. CONTENCIOSO/ADMTVO. N. 1 de Bedajoz ALXILIO JUDICIAL NACIONAL (AJN)<br>(CONTENCIOSO)                                                                            | 44/2015 AJN                                          | 17/07/2017 17/07/2017 14:12:14<br>14:11:34 |
| Carpeta personal                                                                       | ESCRITO JDC. CONTENCIOSO/ADMTVO. N. 1 de Badajoz EJECUCION DEFINITIVA (EJDI (CONTENCIOS)<br>(0601545001) EJECUCION DEFINITIVA (EJDI (CONTENCIOS)                             | O) 44/2016 EJD                                       | 17/07/2017 17/07/2017 13:44:39<br>13:42:43 |
| <ul> <li>Traslados de copias</li> <li>Borradores</li> </ul>                            | ESCRITO JDD. CONTENCIOSO/ADMTVO. N. 1 de Bedajoz AUXILIO JUDICIAL EUROPEO [EER]                                                                                              | 45/2016 EER                                          | 17/07/2017 17/07/2017 13:04:22<br>13:03:28 |
|                                                                                        | ESCRITO JDO. CONTENCIOSO/ADMTVO. N. 1 de Badajoz     CUESTION DE COMPETENCIA [CMP]     (CONTENCIOSO)                                                                         | 12/2017 CMP                                          | 14/07/2017 14/07/2017 14:48:51<br>14:48:06 |
|                                                                                        |                                                                                                    | Marcar como no leido                                 | Descargar Subsanar                         |

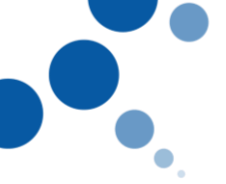

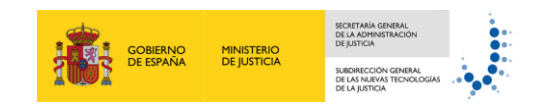

 Nos aparecerá un formulario de subsanación, una vez modificados los datos pulsamos "Firmar y enviar". (No podremos modificar ni la documentación ni el remitente del escrito). Este escrito tendrá la fecha de presentación del primer escrito erróneo.

| Cometon at Lett                                                                                                    |                                                                                                    |                            |                 |
|----------------------------------------------------------------------------------------------------|----------------------------------------------------------------------------------------------------|----------------------------|-----------------|
| Carpetas 🖻 🕅                                                                                                    | Escrito de Tramite                                                                                                    |                            |                 |
| Carpeta Jesoaldo de Bargos     Marte Colegio de Abogados de Bargos     Marte Colegio de Abogados de Bargioz     Marte Colegio de Abogados de Bargioz     Acues de neolo (1)     Acues de neolo (1)     Acues de neolo (1)     Acues de neolo (1)     Carpeta personal     Tatados de cojas     Borradores | Remitente Cologiado Remitente Tadar(*): Destino Organo destino Q.  Organo destino Q.  Organo (*): Organo (*): Orga |                            | C 9             |
|                                                                                                    | Procedimiento Q                                                                                                    | AURUO JODIAL MODIML 442015 |                 |
|                                                                                                    | NIG :                                                                                                    |                            |                 |
|                                                                                                    | Intervinientes                                                                                                    |                            |                 |
|                                                                                                    | Lista de intervinientes añadidos 🕇                                                                                                    |                            |                 |
|                                                                                                    | Datos                                                                                                    |                            |                 |
|                                                                                                    | Datos<br>Urganta:<br>Observaciones(máx: 1000 caracteres).                                                                                                    |                            |                 |
|                                                                                                    | Adjuntos                                                                                                    |                            |                 |
|                                                                                                    | Documentos Anexos      PRINCIPAL Guis de acceso a Culsok por ATESTADO      Documentación pendiente de completar ()                                                                                                    | JUCO RÁPIDO BIN DETENIDO   |                 |
|                                                                                                    |                                                                                                    | Cancelar                   | Firmar y Enviar |

En el caso de que **no conozcamos el motivo del rechazo** podremos acceder al escrito y visualizarlo subsanando el escrito desde esta pantalla con la opción "**Subsanar**". A continuación, nos saldrá el formulario de modificación.

| nicio Escritos Plantillas Libreta          |                                                                                                    |
|--------------------------------------------|----------------------------------------------------------------------------------------------------|
| Carpetas 🐑 🛠                               | Rechazados                                                                                                    |
| El Cha Bustre Colecio de Abocados de Rumos |                                                                                                    |
| Instre Colegio de Abogados de Badaioz      | En este momento trene 4 escrittos rechazados por el Sistema de Gestión Procesal. Beleccione en la siguiente tabía aquelos mensajes que dese descargar o mover a una carpeta personal                                                                                                    |
| Notificaciones Recibidas (1)               | Encontrados: 4) Seleccionados : 0 Días visibles de acuses: 50 V Mensajes por pág : 50 V                                                                                                    |
| Acuses de recibo (1)                       | TIPO DESTINATARIO ASUNTO PROC. PROC. PROC. ALVIÓ EXCLUA ENVÍO EXCLUA                                                                                                    |
| Aceptados                                  | Schuro 300 CONTENSIOSOMENTVO N. 1 de Bedeiro: 4000-02 ADDRUK MACIONE MACIONE M |
| 🛅 Rechazados (2)                           | Contraction of the second second seco |
| Carpeta personal                           |                                                                                                    |
| Barradores                                 | Control 200 Control 200 Contro |
|                                            | CESTRETO JOC CONTREMICIOSALIZAMITYO, N. 1 de Basage COLESTICA DE COMPETENCIALIZAME 122017 CMP 144070317 144051                                                                                                    |
|                                            |                                                                                                    |
|                                            | Mover a Selections Carpeta V Mover Marcar como no leido Descargar Subsanar                                                                                                    |
|                                            |                                                                                                    |
|                                            | ina tana ina ina ina ina ina ina ina ina ina                                                                                                    |
|                                            |                                                                                                    |
|                                            | Duards Cargo or Adagation of Rouges     Too Mennagie : Anose of Relation     Anose instructor     Anose instructor                                                                                                    |
|                                            | 0 🗅 Notificacione Recibia (1) 🗛 anton 1                                                                                                    |
|                                            | Audets Balloon (1)     Augusta     Augusta     Augusta     Augusta     Augusta                                                                                                    |
|                                            | Reharden (1)  Remittente :                                                                                                    |
|                                            | Vestes 4 copies     Vestes 2     Vestes 2     Vestes 2                                                                                                    |
|                                            | Benadores     Comps es 4-bagantes:     Munite Camps es Abagantes                                                                                                    |
|                                            | Destinutarios :                                                                                                    |
|                                            | vigen: 20. United and the second and the second and |
|                                            | Tipe or Organe :                                                                                                    |
|                                            | Of the set set of the set of the  |
|                                            | Feda 1 (2009) - Mail                                                                                                    |
|                                            |                                                                                                    |
|                                            | Documentos s                                                                                                    |
|                                            | A del a fonda a constante<br>a del a fonda a constante a constante a constante a constante a constante a constante a constante a constante a<br>constante a constante a const                                                                                                    |
|                                            |                                                                                                    |
|                                            | Datas 1 Preservato serva                                                                                                    |
|                                            |                                                                                                    |
|                                            | - ALTERNATE IN LONG 1 VICTORIAL                                                                                                    |
|                                            | NextResident of reacting seconds and Automatical Second Second Seco                                                                                                    |
|                                            | Fields -                                                                                                    |
|                                            | Another of Application per existence of CR12027-14:12 (AP2) number on provident the entries                                                                                                    |
|                                            |                                                                                                    |
|                                            | Nover a <u>Section</u> Copyes V Nover Voluer Descargar Imprimiz                                                                                                    |
|                                            |                                                                                                    |